# **How-To Guide:**

E-Filing Form 5500

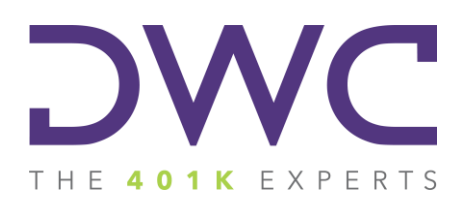

### **Table of Contents**

#### Accessing the Form 5500 Gateway

- Logging in: Existing user
- Logging in: New User

#### Form 5500 E-Filing

#### **EFAST2 Credential for Form 5500 E-Filing**

#### Form 5500 Gateway: Logging In

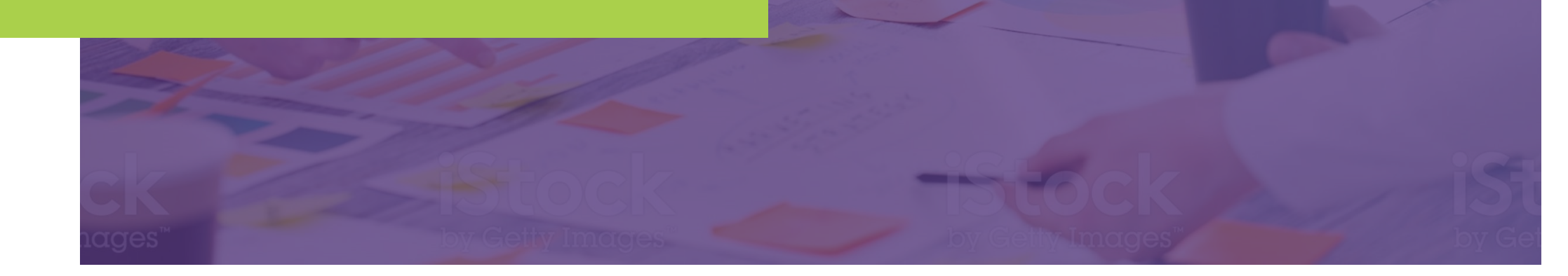

### Accessing the Form 5500 Gateway

Visit our website at www.dwc401k.com.

• Select "Client Login" from the "LOGIN" dropdown list.

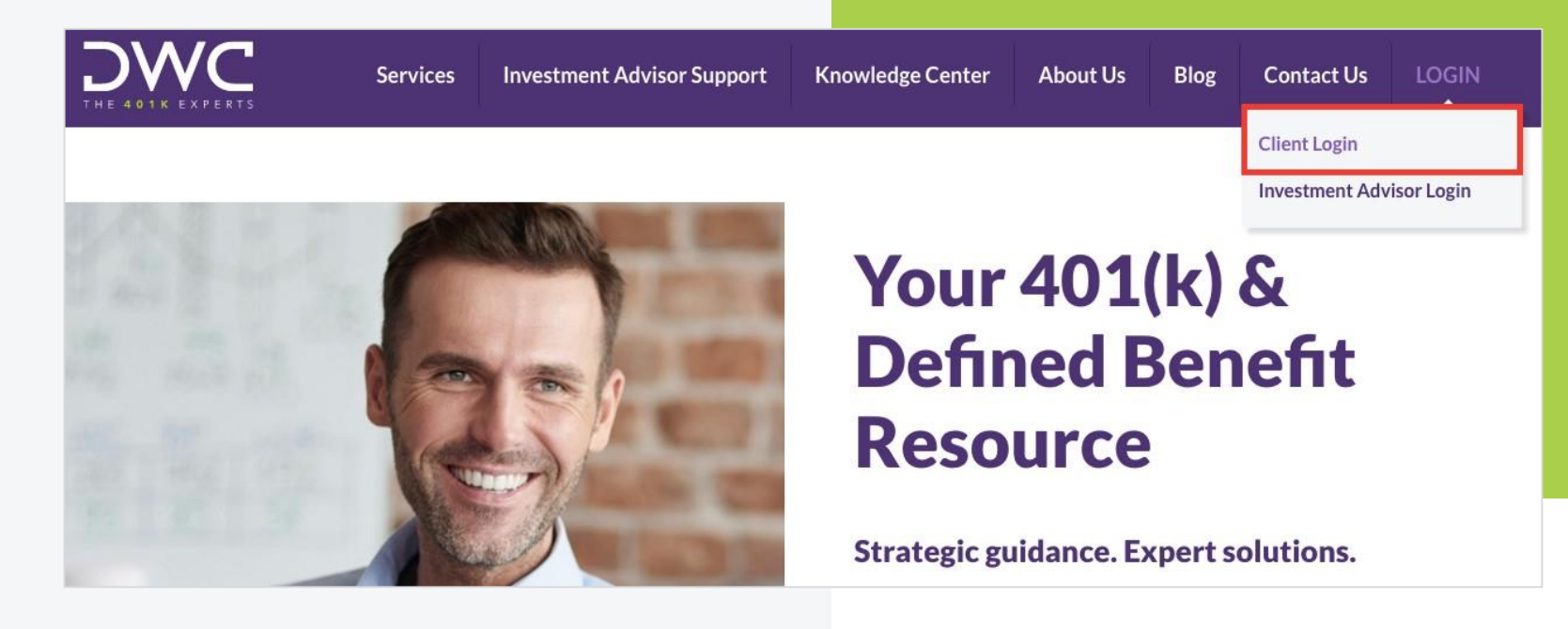

# Logging In: Existing User

Enter your login name and password.

• Click the "Sign In" button.

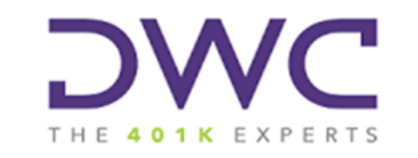

| Username |                      |
|----------|----------------------|
| Password |                      |
|          | Remember My Username |
|          | Sign In              |
|          | Forgot password?     |
|          | First time user?     |
|          |                      |

# Logging In: New User

Click "First time user?" at the bottom of screen.

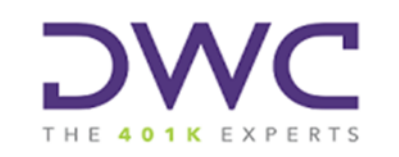

| Username             |
|----------------------|
| Password             |
| Remember My Username |
| Sign In              |
| Forgot password?     |
| First time user?     |

# Logging In: New User

#### Enter your email address in the box that appears and click "Submit."

• You will receive an email with a default password.

| First                                                                                                    | Time User Registration                                                                                                    |
|----------------------------------------------------------------------------------------------------|----------------------------------------------------------------------------------------------------|
| Please enter the enter the enter the enter planSponsorLink.com<br>button to request a rentered is located, a<br>will be sent to that ac | mail address that you use to access<br>m below. Then, click on the Submit<br>new password. If the email address you<br>an email containing your new password<br>ddress. |
| Email Address                                                                                                    |                                                                                                    |
|                                                                                                    | Submit Cancel                                                                                                    |

### Access Form 5500

#### Click on the "Sign My 5500" button in the upper right hand corner.

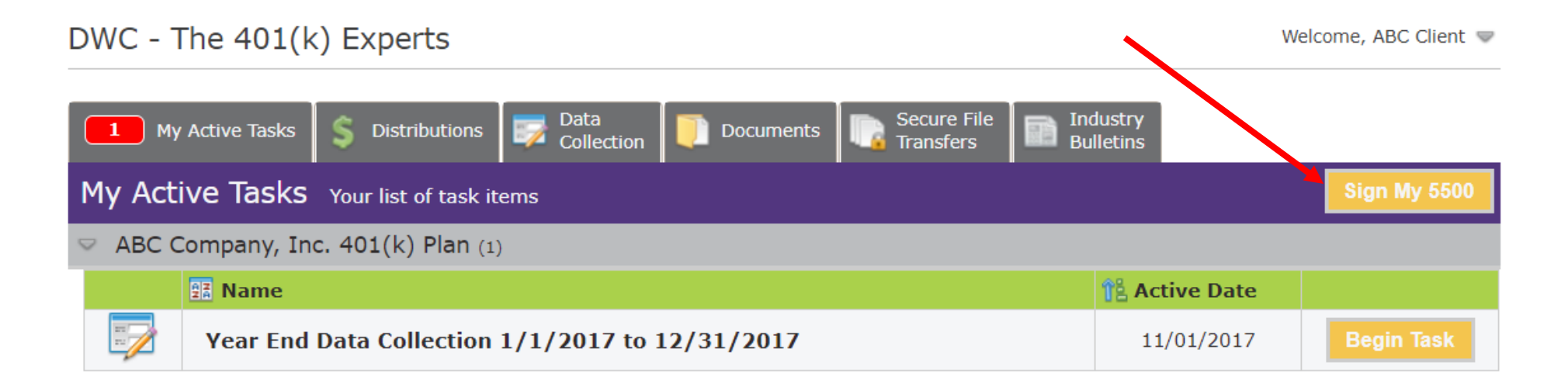

You will be redirected to the Form 5500 Gateway.

#### Form 5500 Gateway: E-Filing Form 5500

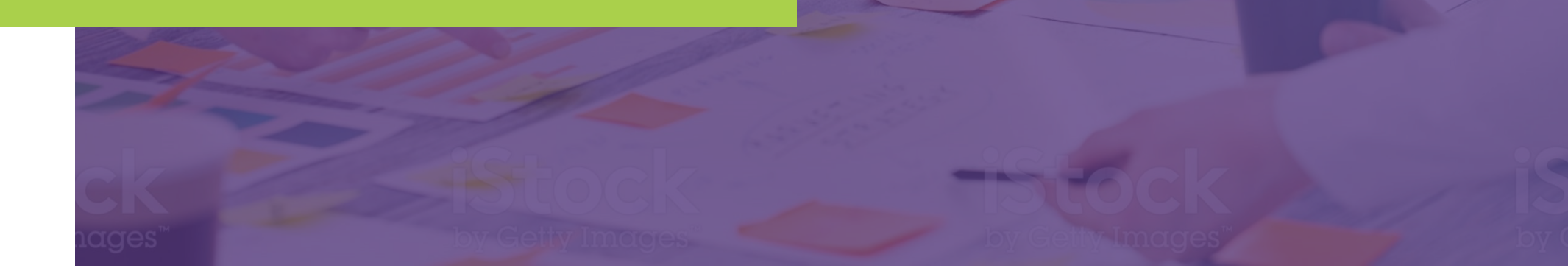

# Select "E-Sign 5500" on the left side of the home screen.

 If you have access to more than one plan, you can change plans by selecting a plan name from the dropdown menu at the top of the screen.

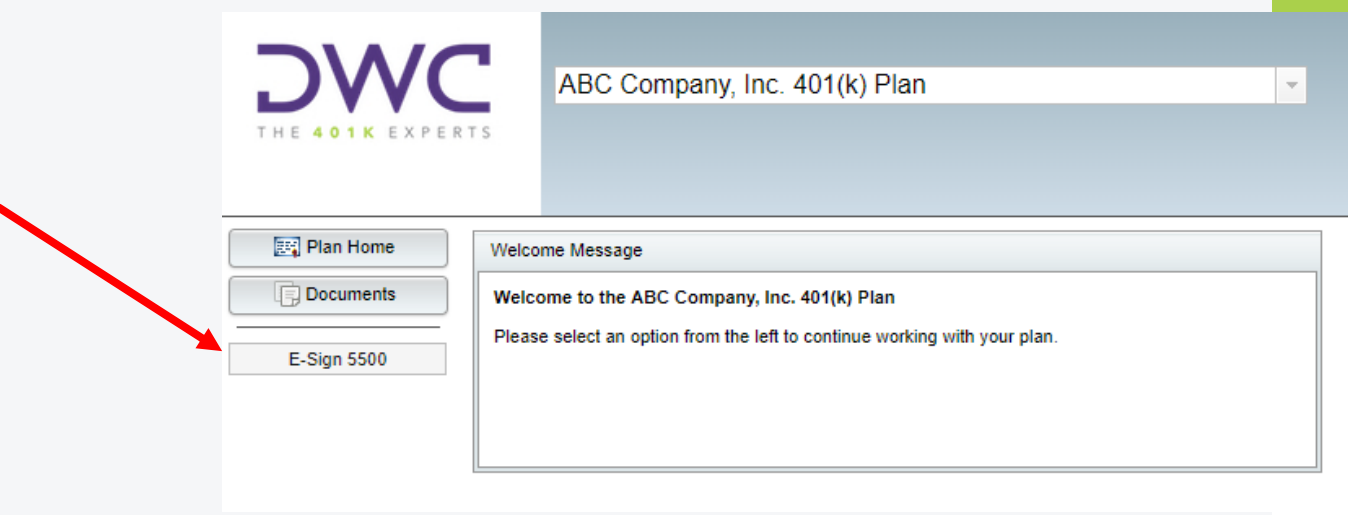

#### If this is <u>not</u> the first year for which DWC has prepared a Form 5500 filing, you will need to select the current plan year.

- You may access prior years' filings from this screen as well.
- If this is the first year, you will bypass this screen.

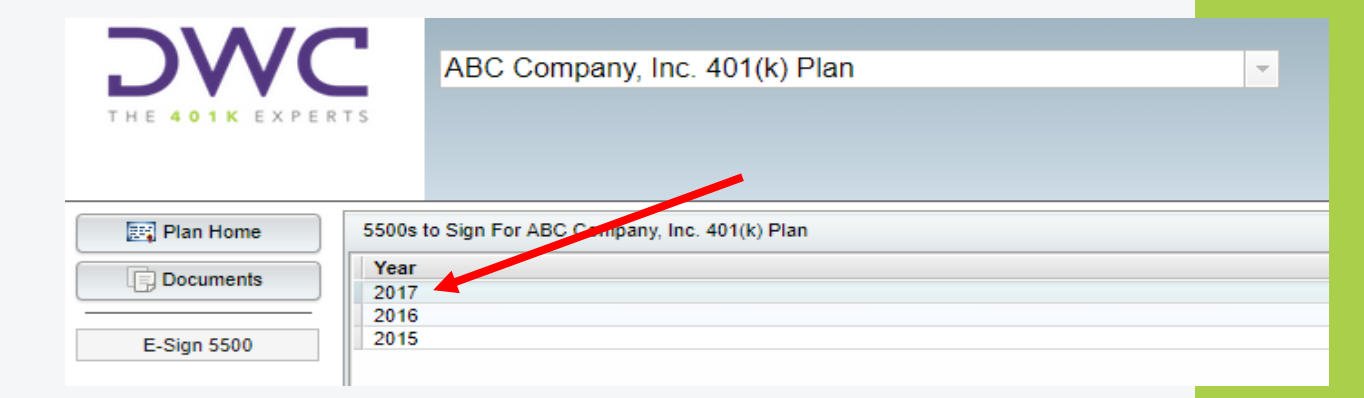

# The Gateway requires that you first click the "Print 5500" button in order to proceed.

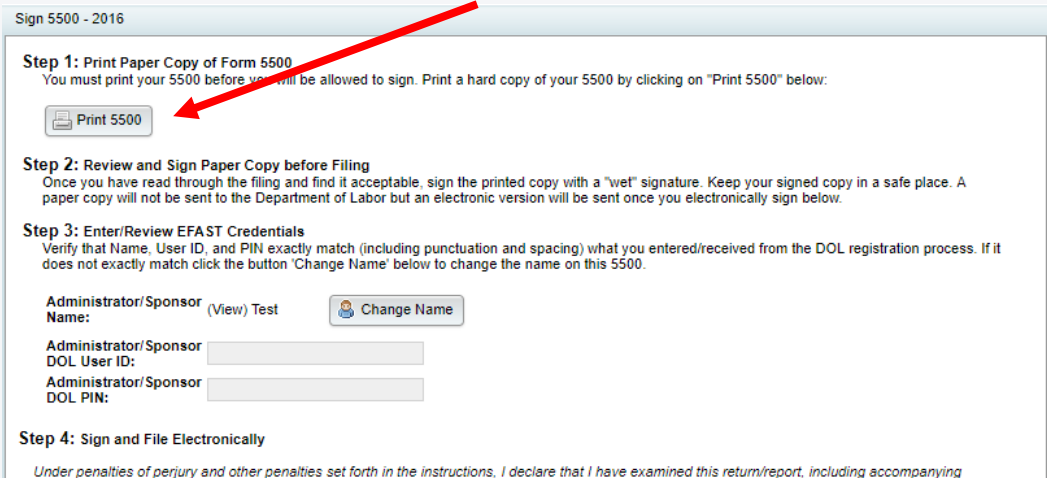

Under penalities of perjury and other penalities set forth in the instructions, I declare that I have examined this return/report, including accompanying schedules, statements and attachments, as well as electronic version of this return/report, and to the best of my knowledge and belief, it is true, correct and complete.

📝 Sign 5500

A PDF version of the Form 5500 will appear in a new tab or window.

• Depending on your settings, you may need to click Open on a pop-up dialogue.

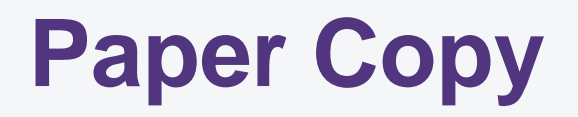

- The Department of Labor requires all plan sponsors to maintain signed copies of the forms for their records.
- A copy must be made available, upon request, to participants, beneficiaries and the DOL.
- Plan sponsors may use electronic media to store copy as long as signatures are plainly visible.

#### Continue to follow the step-by-step process on the Sign 5500 screen.

- Enter your DOL User ID and PIN.
- Click "Sign 5500" to electronically sign and submit Form 5500.
- Confirm that the filing status shows "Accepted."
  - If the status shows anything other than "Accepted," contact your DWC consultant as soon as possible.
  - If the status shows "Accepted," the DOL has received and accepted your electronic filing.

### Generating & Retrieving DOL EFAST2 Credentials

#### **EFAST2 Credentials**

To create your account and signing credentials go to <u>www.efast.dol.gov.</u> If you have not requested your signing credentials via the EFAST2 website, you must do so before you will be able to electronically sign the Form 5500.

- Click on "Register" on the left side of the screen to initiate the process.
- You must enter a unique email address, not previously used for EFAST2 credentials.

- Complete the registration information, using the type "Filing Signer."
- Finalize the registration by clicking the link in the email sent by the Department of Labor.
- After creating a password, log in and click "User Profile" on the left side of the screen to view your
  DOL issued User ID and 4-digit
  PIN.

### **EFAST2 Credentials**

# If you previously registered but cannot remember your signing credentials you must go to <u>www.efast.dol.gov</u> to retrieve the information.

- Click "Login" on the left side of the screen. You may either select "Forgot User Name" or "Forgot Password."
- The system will verify the challenge question you answered during your initial registration.
- If you require additional assistance with your User ID or Password you may contact the EFAST Help Desk at 866.463.3278.

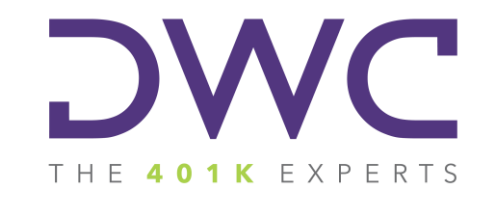

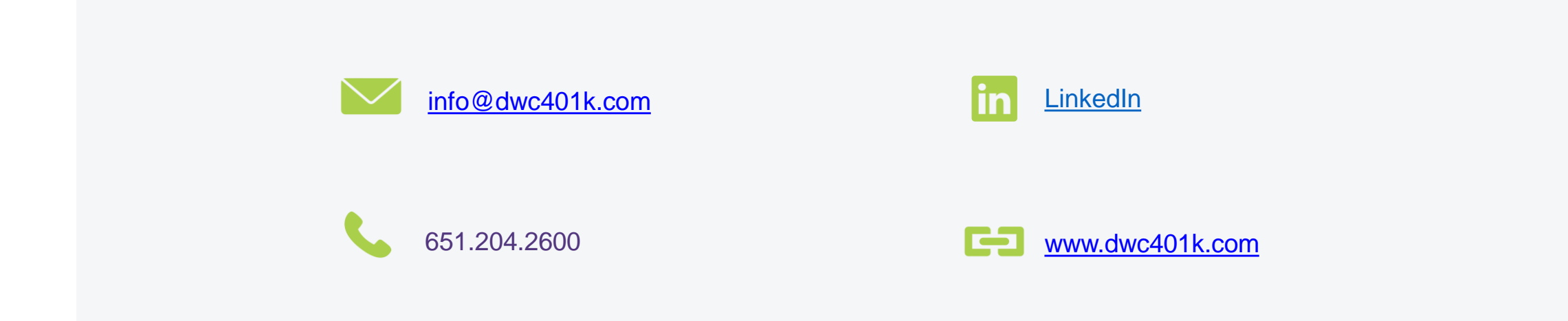